# Tutoriel sur le programme tp\_jena

(Ce programme est dans Support du projet/tp\_jena/executable)

#### **1. Lancer le programme**

#### java –jar jena\_tp\_fat.jar

#### Après avoir lancé le programme

|                                                      | TP JENA                                                                                                    |
|------------------------------------------------------|----------------------------------------------------------------------------------------------------|
| e Help                                               |                                                                                                    |
|                                                      | Ontology SparQL Query                                                                                                    |
| Load C                                               | Ontology File                                                                                                    |
| l oaded or                                           | ntology:                                                                                                    |
|                                                      |                                                                                                    |
| Rule:                                                |                                                                                                    |
| @prefix<br>@prefix<br>@prefix<br>@prefix<br>@include | <pre>ns: <http: ontology1256209469.owl#="" www.owl-ontologies.com="">. rdf: <http: 02="" 1999="" 22-rdf-syntax-ns#="" www.w3.org="">. rdfs: <http: 01="" 2000="" rdf-schema#="" www.w3.org="">. xsd: <http: 2001="" www.w3.org="" xmlschema#="">. e <owl>.</owl></http:></http:></http:></http:></pre> |
| //[rule1                                             | l: (ns:highLevelContext ns:avoirAttributCompose ?t) equal(?t, "hi                                                                                                    |
| [rule2:                                              | (ns:brutContext ns:avoirHumidite ?b) (ns:brutContext ns:avoirTe                                                                                                    |
| [rule3:                                              | (?a ns:avoirAttributCompose "automne") (?a ns:avoirAttributSimp                                                                                                    |
| //Recomr<br>[rule4:                                  | nandation Rule<br>(ns:contextClass ns:avoirContextClass ?y) (?x rdf:type ns:MenuPa                                                                                                    |
| //Prefei<br>[rule5:                                  | cence rule<br>(ns:recommandation ns:avoirMenuPart ?r) (?r ns:avoirComposition                                                                                                    |
| [rule15:<br>[rule16:                                 | : (?x rdf:type ?y) (?y rdfs:subClassOf ?z) -> (?x rdf:type ?z)]<br>: (?x rdfs:subClassOf ?y) (?y rdfs:subClassOf ?z) -> (?x rdfs:sub                                                                                                    |
|                                                      |                                                                                                    |
| (                                                    | 4 •                                                                                                    |
|                                                      |                                                                                                    |
|                                                      |                                                                                                    |

### 2. Charger l'ontologie à manipuler

- Cliquer sur le bouton Load Ontology File
- Choisir le fichier **owl** de l'ontologie
- Cliquer OK. Après avoir chargé, le statut « **Loaded ontology** » est mis a jour.

| ile Help                                                                                      | Charger l'ontologie                                                                                       |
|-----------------------------------------------------------------------------------------------|----------------------------------------------------------------------------------------------------|
|                                                                                               | Ontology SparQL Query                                                                                     |
| Load Ontology File                                                                            |                                                                                                    |
| Loaded ontology:                                                                              |                                                                                                    |
|                                                                                               |                                                                                                    |
| Rule:                                                                                         |                                                                                                    |
| <pre>@prefix ns: <http: <="" <http:="" @prefix="" pre="" rdf:="" rdfs:="" w=""></http:></pre> | <pre>//www.w3.org/1999/02/22-rdf-syntax-ns#&gt;. //www.w3.org/2000/01/rdf-schema#&gt;.</pre>              |
| <pre>@prefix xsd: <http: <br="">@include <owl>.</owl></http:></pre>                           | /www.w3org/2001/XMLSchema#>.                                                                              |
| //[rule1: (ns:highLev                                                                         | Apres avoir charge, ce statut est le equal ( "hi                                                          |
| [rule2: (ns:brutSonte                                                                         | ext Cheminice Honologie Charge Context ns: a firte                                                        |
| [rule3: (?a ns:avoir#                                                                         | AttributCompose "automne") (?a ns:avoirAttributSimp                                                       |
| //Recommandation Rule<br>[rule4: (ns:contextCl                                                | e<br>ass ns:avoirContextClass ?y) (?x rdf:type ns:MenuPa                                                  |
| //Preference rule<br>[rule5: (ns:recommand                                                    | ation ns:avoirMenuPart ?r) (?r ns:avoirComposition                                                        |
| [rule15: (?x rdf:type<br>[rule16: (?x rdfs:suk                                                | e ?y) (?y rdfs:subClassOf ?z) -> (?x rdf:type ?z)]<br>ClassOf ?y) (?y rdfs:subClassOf ?z) -> (?x rdfs:sub |
|                                                                                               |                                                                                                    |
|                                                                                               |                                                                                                    |
|                                                                                               |                                                                                                    |
|                                                                                               |                                                                                                    |

## 3. Ecrire les règles d'inférence

- Dans l'interface principale du programme, on peut écrire les règles d'inférence dans la zone Rule:

| 0 🔴 💮 👘                                                  | TP JENA                                                                                                    |
|----------------------------------------------------------|----------------------------------------------------------------------------------------------------|
| e Help                                                   |                                                                                                    |
|                                                          | Ontology SparQL Query                                                                                                    |
| <u></u>                                                  |                                                                                                    |
| Load Or                                                  | itology File                                                                                                    |
| Loaded ont                                               | ology: Ecrire les règles                                                                                                    |
| Rule:                                                    |                                                                                                    |
| @prefix r<br>@prefix<br>@prefix<br>@prefix ><br>@include | <pre>hs: <http: ontology1256209469.owl#="" www.owi-ontologies.com="">. rdf: <http: 02="" 1999="" 22-rdf-syntax-ns#="" www.w3.org="">. rdfs: <http: 01="" 2000="" rdf-schema#="" www.w3.org="">. sd <http: 2001="" www.w3.org="" xmlschema#="">. <owl>.</owl></http:></http:></http:></http:></pre> |
| //[rule1:                                                | (ns:highLevelContext ns:avoirAttributCompose ?t) equal(?t, "hi                                                                                                    |
| [rule2:                                                  | (ns:brutContext ns:avoirHumidite ?b) (ns:brutContext ns:avoirTe                                                                                                    |
| [rule3:                                                  | (?a ns:avoirAttributCompose "automne") (?a ns:avoirAttributSimp                                                                                                    |
| //Recomma<br>[rule4: (                                   | ndation Rule<br>(ns:contextClass ns:avoirContextClass ?y) (?x rdf:type ns:MenuPa                                                                                                    |
| //Prefere<br>[rule5: (                                   | ence rule<br>(ns:recommandation ns:avoirMenuPart ?r) (?r ns:avoirComposition                                                                                                    |
| [rule15:<br>[rule16:                                     | <pre>(?x rdf:type ?y) (?y rdfs:subClassOf ?z) -&gt; (?x rdf:type ?z)] (?x rdfs:subClassOf ?y) (?y rdfs:subClassOf ?z) -&gt; (?x rdfs:subClassOf ?z)</pre>                                                                                                    |
|                                                          |                                                                                                    |
| (                                                        |                                                                                                    |
|                                                          |                                                                                                    |
|                                                          |                                                                                                    |

## 4. Ecrire la requête SparQL

- Cliquer le tab SparQL Query

- Ecrire la requête **SparQL** dans la zone **Query**:

| le Help                                                                                                    | La zone pour l'écriture<br>la requête SparQL<br>Ontology SparQL Query                                                    |  |
|----------------------------------------------------------------------------------------------------|----------------------------------------------------------------------------------------------------|--|
| Query:                                                                                                    |                                                                                                    |  |
| PREFIX #3: < PREFIX tg: <h ?x="" ?y="" select="" td="" where="" {<=""><td><pre>http://www.w3.org/2001/XMLSchema#&gt; ttp://www.turnguard.com/functions#&gt; rdf:type ?y . )   With inference</pre></td><td></td></h> | <pre>http://www.w3.org/2001/XMLSchema#&gt; ttp://www.turnguard.com/functions#&gt; rdf:type ?y . )   With inference</pre> |  |
|                                                                                                    |                                                                                                    |  |
|                                                                                                    |                                                                                                    |  |

#### 5. Exécuter la requête

- Choisir la mode d'exécution de la requête avec check box **With inference** 

- + Sans inférence
- + Avec inférence
- Cliquer le bouton **Run query** afin d'exécuter la requête
- Le résultat est affiche dans la zone **Result**:

| 0                                           | O TP JENA                                                                                                    |                                                                      |
|---------------------------------------------|----------------------------------------------------------------------------------------------------|----------------------------------------------------------------------|
| File                                        | Help                                                                                                    |                                                                      |
|                                             | Ontology SparQL Query                                                                                                    |                                                                      |
| Que                                         | ery:                                                                                                    |                                                                      |
|                                             | Choisir la mode d'exécution de<br>la requête : avec inférence ou<br>sans inférence<br>RE { 2x rdf:type ?y .<br>Run query With inference                                                                                                    |                                                                      |
| n<br>  n<br>  n<br>  n<br>  n<br>  n<br>  n | s:Menu_27<br>s:UserProfile<br>s:avoirAzimuth<br>http://www.owl-ontologies.com/Ontology1256209469.owl><br>s:Menu<br>s:hasMenuPart<br>s:Saumon<br>s:Recommandation<br>s:avoirHumidite<br>s:brutContext<br>s:Principal_8<br>Le résultat de la | ns:M<br>owl:<br>owl:<br>owl:<br>owl:<br>owl:<br>owl:<br>owl:<br>owl: |
|                                             | requête                                                                                                    |                                                                      |